# MIGRASI FILE DARI SATU GOOGLE DRIVE KE GOOGLE DRIVE LAINNYA Oleh: H. Mutadi, S.Pd., M. Ed. (WA 081227788600)

1. Misalkan kita punya file di google drive seperti ini:

| 💪 Drive Saya - Google Drive X |                                                          |                                                              |         |  |  |  |  |
|-------------------------------|----------------------------------------------------------|--------------------------------------------------------------|---------|--|--|--|--|
| $\leftarrow \ \ni$            | ← → C ● Secure   https://drive.google.com/drive/my-drive |                                                              |         |  |  |  |  |
| Apps                          | (S) Learning Management G                                | Googleku 🔳 Rembang-rkmkamad2 🕒 New Tab 🔀 Mr Mutadi Funny Log |         |  |  |  |  |
|                               | Drive                                                    | Q Telusuri Drive                                             |         |  |  |  |  |
| +                             | Baru                                                     | Drive Saya 👻                                                 |         |  |  |  |  |
|                               |                                                          | Nama 🛧                                                       | Pemilik |  |  |  |  |
| • 🔮                           | Drive Saya                                               | 🗧 Standar Pembiayaan MTsN 4 Rembang 🚢                        | saya    |  |  |  |  |
| •                             | Komputer<br>Dibagikan dengan saya                        | 🗧 Standar Pendidik dan Kependidikan MTsN 4 Rembang 🚢         | saya    |  |  |  |  |
| 0                             | Terbaru                                                  | 🚍 Standar Pengelolaan MTsN 4 Rembang 🚢                       | saya    |  |  |  |  |
| *                             | Berbintang                                               | STANDAR PENILAIAN MtsN 4 Rembang                             | saya    |  |  |  |  |
| Î                             | Sampah                                                   | 🗧 Standar Proses MTsN 4 Rembang 🚢                            | saya    |  |  |  |  |
|                               | Backup                                                   | 🗉 SUPERVISI PROSES PEMBELAJARAN 🚢 🖈                          | saya    |  |  |  |  |
| $\bigcirc$                    | Penyimpanan                                              | 🗉 SUPERVISI RPP 🚢 🚖                                          | saya    |  |  |  |  |
|                               | 610 MB dari 15 GB telah<br>digunakan                     | TEMPLATE LAPORAN MONITORING OJT II                           | saya    |  |  |  |  |
|                               | TINGKATKAN<br>PENYIMPANAN                                | X TEMPLATE PENILAIAN PENGETAHUAN K13.xlsx                    | saya    |  |  |  |  |
|                               |                                                          | 😑 SKL MTsN 4 Rembang 🚢                                       | saya    |  |  |  |  |

File di atas adalah instrumen supervise yang dibuat dengan menggunakan google form. Cukup banyak waktu yang digunakan membuat instrumen ini. Jika teman ingin melakukan supervise rpp tersebut haruskah membuat instrument sejenis dengan menggunakan google form? Kalau ini dilakukan maka akan memakan waktu yang lama. Inilah instrument supervisi rpp tersebut.

| Deskripsi formulir   |      |   |            |  |  |
|----------------------|------|---|------------|--|--|
|                      |      |   |            |  |  |
| DATA                 |      |   |            |  |  |
| Deskripsi (opsional) |      |   |            |  |  |
|                      |      | : | 0 0<br>0 0 |  |  |
| Nama Supervisor      |      |   |            |  |  |
| Teks jawaban singkat |      |   |            |  |  |
|                      |      |   |            |  |  |
| Tanggal Supervis     | i: * |   |            |  |  |
| Bulan, hari, tahun   | Ö    |   |            |  |  |

#### Nama Guru:\*

Teks jawaban singkat

#### **IDENTITAS MATA PELAJARAN**

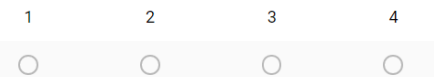

Dan seterusnya mungkin sampai 25 item bahkan 5 puluh item. Alhamdulillah ada cara migrasi instrument supervisi rpp ini sehingga file google drive ini benarbenar bisa menjadi milik teman kita. Semoga berbagi file google drive ini menjadi bagian keberkahan hidup kita. Aamiin. Baiklah ikuti langkah-langkah selanjutnya.

2. Lakukan klik kanan pada file supervisi rpp

|   | Q Telusuri Drive  |                                                                 |         |
|---|-------------------|-----------------------------------------------------------------|---------|
|   | Drive Saya 👻      | <ul> <li>Pratinjau</li> <li>Buka dengan &gt;</li> </ul>         |         |
|   | Nama 个            | + Bagikan                                                       | Pemilik |
|   | 言 🛛 Standar Pemb  | 🕞 🛛 Dapatkan link yang dapat dibagikan                          | saya    |
|   | 🗐 Standar Pendi   | <ul> <li>Pindahkan ke</li> <li>Hapus dari Berbintang</li> </ul> | saya    |
|   | 言 🛛 Standar Penge | Z Ganti nama                                                    | saya    |
|   | STANDAR PEN       | Lihat detail                                                    | saya    |
|   | 🗧 Standar Prose   | Buat salinan     Laporkan penyalahgunaan                        | saya    |
|   | SUPERVISI PR      | Hapus                                                           | saya    |
|   | SUPERVISI RP      |                                                                 | saya    |
| 1 | TEMPLATE LAP      | DRAN MONITORING OJT II                                          | saya    |

- 3. Pilih bagikan
- 4. File ini akan saya bagikan dengan temanku yang bernama kidung dengan email: <u>kidungpenantian@gmail.com</u>

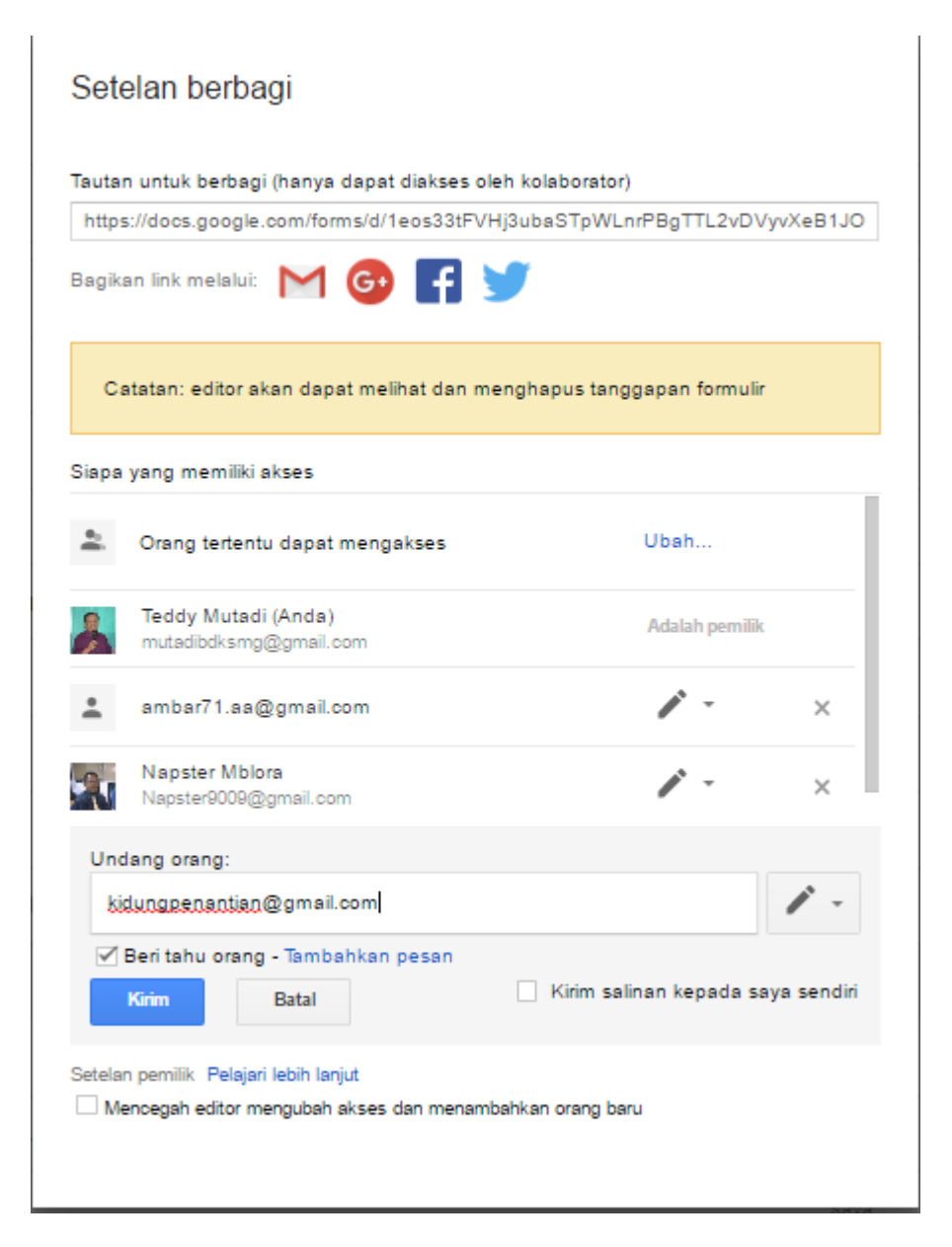

Pada undang orang saya ketikkan email teman saya

kidungpenantian@gmail.com. Lalu klik kirim. Pastikan file yang dikirim sudah share dalam bentuk minimal can view (dapat melihat) bahkan can edit (dapat mengedit). Klik kirim setelah itu klik selesai.

## 5. Membuka file penerima

Setelah file saya kirim ke teman saya Kidung, lalu saya menghubungi kidung untuk menerimanya. Klik **Dibagikan dengan saya** 

| ← → C 🔒 Secure   https://drive.google.com/drive/u/1/shared-with-me |                        |                       |            |                  |         |           |   |
|--------------------------------------------------------------------|------------------------|-----------------------|------------|------------------|---------|-----------|---|
| 🚺 Арр                                                              | s 🛞 Learning Managemen | G                     | Googleku   | 🖽 Rembang-rk     | mkamad2 | 🗋 New Tab | C |
|                                                                    | Drive                  | Q                     | Telusuri D | rive             |         |           |   |
| Baru                                                               |                        | Dibagikan dengan saya |            |                  |         |           |   |
| <u> </u>                                                           |                        | Nama                  |            |                  |         |           |   |
| •                                                                  | Drive Saya             |                       | Hari ini   |                  |         |           |   |
| •                                                                  |                        |                       |            |                  |         |           |   |
| **                                                                 |                        |                       |            |                  |         |           |   |
| ()                                                                 | Terbaru                | Lebih l               | ama        |                  |         |           |   |
| *                                                                  | Berbintang             | Ŧ                     | #RKM MI I  | /Ts MA KEBUMEN K | EREN    |           |   |
| Î                                                                  | Sampah                 |                       | KTI Majala | h                |         |           |   |
|                                                                    | Backup                 | E                     | PENGOLA    | IAN HASIL PTM    |         |           |   |

### 6. Klik kanan pada nama file yang dikirimkan

| 🔥 Drive                   | Q Telusuri Drive                                                                                                    |
|---------------------------|----------------------------------------------------------------------------------------------------|
| 🕂 Baru                    | Dibagikan dengan saya                                                                                                    |
|                           | Nama                                                                                                    |
| Drive Saya                | Hari ini                                                                                                    |
| Komputer                  |                                                                                                    |
| 👫 🛛 Dibagikan dengan saya | Pratiniau                                                                                                    |
| C Terbaru                 | Lebih lama 🔹 Prosinged State State |
| ★ Berbintang              | #RKM N                                                                                                    |
| 👕 Sampah                  | KTI Maj. C Dapatkan link yang dapat dibagikan                                                                                                    |
| Backup                    | PENGOL                                                                                                    |
| O Penyimpanan             | Ganti nama                                                                                                    |
| 0 bita dari 15 GB telah   | 1 Lihat detail                                                                                                    |
| TINGKATKAN                | Buat salinan                                                                                                    |
| PENYIMPANAN               | Laporkan penyalahgunaan                                                                                                    |
|                           | Hapus                                                                                                    |
|                           |                                                                                                    |

Pilihlah Tambahkan ke Drive Saya

7. Klik kanan pada nama file yang dikirimkan

|    | _                     |                       |                              |  |  |  |
|----|-----------------------|-----------------------|------------------------------|--|--|--|
|    | Drive                 | Q                     | Telusuri Drive               |  |  |  |
| +  | Parti                 | Dibagikan dengan saya |                              |  |  |  |
|    | baru                  | Nama                  |                              |  |  |  |
| •  | Drive Saya            | Hari ini              |                              |  |  |  |
| •  | Komputer              | B                     | SUPERVISI RPP                |  |  |  |
| ** | Dibagikan dengan saya | -                     |                              |  |  |  |
| S  | Terbaru               | Lebih l               | ama                          |  |  |  |
| *  | Berbintang            | t                     | #RKM MI MTs MA KEBUMEN KEREN |  |  |  |
| Î  | Sampah                |                       | KTI Majalah                  |  |  |  |
|    | Backup                |                       | PENGOLAHAN HASIL PTM         |  |  |  |

### Setelah itu klik Drive Saya

8. File sudah di Drive Anda tapi bukan milik Anda

|   | RTL PENILAIAN PEMBELAJARAN | saya         |
|---|----------------------------|--------------|
| = | SUPERVISI RPP 🚢            | Teddy Mutadi |
|   | teks deskriptif            | saya         |
|   | TUGAS KELOMPOK ONLINE      | saya         |

Lihat file supervise RPP sudah di Drive Anda namun sayangnya bukan milik Anda sebab masih ada tulisan Teddy Mutadi sebagai pemilik. Ciri file itu menjadi milik Anda adalah ada tulisannya saya (me). Bagaimana mengubahnya.

- Mengubah file orang lain di Drive Anda menjadi milik Anda. Agar file orang lain di drive Anda benar-benar menjadi milik Anda (Apabila di Drive Teddy Mutadi dihapus maka Anda akan masih memiliki file tersebut, jika tidak maka Anda akan kehilangan file itu)
  - a. Klik kanan pada file **supervisi rpp** tersebut

| Drive | e Saya 🦷   | 0                    | Pratinjau                                          |                |     |
|-------|------------|----------------------|----------------------------------------------------|----------------|-----|
| Nama  | $\uparrow$ | $\stackrel{++}{\to}$ | Buka dengan >                                      | Pemilik        | Te  |
|       | Coba uple  | +•                   | Bagikan                                            | saya           | 1 N |
|       | Dokumer    | (-)<br>-)            | Dapatkan link yang dapat dibagikan<br>Pindahkan ke | saya           | 16  |
|       | Dokumer    | $\star$              | Tambahkan ke Berbintang                            | saya           | 1 M |
| t     | EVALUAS    | 2                    | Ganti nama                                         | saya           | 1 M |
|       | MUTADI ·   | 0                    | Lihat detail<br>Buat salinan                       | saya           | 1 N |
|       | PENGOL     | 0                    | Laporkan penyalahgunaan                            | Teddy Mutadi   | 27  |
|       | RTL PENI   | Î                    | Hapus                                              | saya           | 1 N |
|       | SUPERVISI  | RPP 4                |                                                    | Teddy Mutadi 🚽 | 15  |

#### b. Klik buat salinan

|   | RTL PENILAIAN PEMBELAJARAN | saya         | 1 Nov 2018 saya    |
|---|----------------------------|--------------|--------------------|
|   | Salinan SUPERVISI RPP      | saya         | 15.27 saya         |
| = | SUPERVISI RPP 🚢            | Teddy Mutadi | 15.08 Teddy Mutadi |

Menakjubkan! Lahir file baru yaitu Salinan SUPERVISI RPP diman di sebelah kanannya ada tulisan saya. File ini benar-benar menjadi milik Anda. Seandainya file SUOERVISI RPP yang menjadi milik Teddy Mutadi dihapus maka Anda masih memiliki file itu.

c. Hapus file SUPERVISI RPP yang menjadi milik Teddy Mutadi sehingga diperoleh seperti ini:

| Drive Saya 👻         |                                                       |                       |              | ⇔ + <b>≟ ⊙</b>           |
|----------------------|-------------------------------------------------------|-----------------------|--------------|--------------------------|
| Nama 🛧               | <ul><li>Pratinjau</li><li>Buka dengan</li></ul>       | >                     | Pemilik      | Terakhir diubah          |
| \Xi 🛛 Dokumen tanpa  | + Bagikan                                             |                       | saya         | 16 Des 2018 saya         |
| Dokumen tanpa        | 👄 🛛 Dapatkan link                                     | ayang dapat dibagikan | saya         | 1 Nov 2018 saya          |
| EVALUASI DIRI C      | <ul> <li>Pindahkan ke</li> <li>Tambahkan k</li> </ul> | e Berbintang          | saya         | 1 Nov 2018 saya          |
| 🗧 MUTADI - GUIDE     | Z Ganti nama                                          |                       | saya         | 1 Nov 2018 saya          |
| PENGOLAHAN H         | Lihat detail                                          |                       | Teddy Mutadi | 27 Sep 2018 Teddy Mutadi |
| <b>RTL PENILAIAN</b> | Buat salinan     Laporkan pen                         | iyalahgunaan          | saya         | 1 Nov 2018 saya          |
| 😑 Salinan SUPERV     | 📋 Hapus 🔫                                             | _                     | saya         | 15.27 saya               |
| SUPERVISI RPP -      |                                                       | -                     | Teddy Mutadi | 15.08 Teddy Mutadi       |

#### d. Setelah dihapus hasilnya seperti ini:

|    | PENGOLAHAN HASIL PTM 🚔     | Teddy Mutadi | 27 Sep 2018 Teddy Mutadi |
|----|----------------------------|--------------|--------------------------|
|    | RTL PENILAIAN PEMBELAJARAN | saya         | 1 Nov 2018 saya          |
| := | Salinan SUPERVISI RPP      | saya         | 15.27 saya               |

e. Ubahlah nama Salinan SUPERVISI RPP menjadi SUPERVISI RPP

| Drive Saya 👻           | O Dretiniou                                                       |            | GD + <b>1 O</b>          |
|------------------------|-------------------------------------------------------------------|------------|--------------------------|
| Nama 🛧                 | Buka dengan >                                                     | milik      | Terakhir diubah          |
| E Coba upload word     | + Bagikan                                                         | ya         | 1 Nov 2018 saya          |
| 🖃 🛛 Dokumen tanpa judu | C Dapatkan link yang dapat dibagikan                              | уа         | 16 Des 2018 <b>saya</b>  |
| 🗧 🛛 Dokumen tanpa judu | <ul> <li>Pindahkan ke</li> <li>Tambahkan ke Berbintang</li> </ul> | уа         | 1 Nov 2018 saya          |
| EVALUASI DIRI DIKL     | Z Ganti nama                                                      | уа         | 1 Nov 2018 saya          |
| MUTADI - GUIDED W      | Lihat detail                                                      | уа         | 1 Nov 2018 saya          |
| PENGOLAHAN HAS         | I Buat salinan<br>I Laporkan penyalahgunaan                       | ddy Mutadi | 27 Sep 2018 Teddy Mutadi |
| RTL PENILAIAN PEN      | 📋 Hapus                                                           | уа         | 1 Nov 2018 saya          |
| E Salinan SUPERVISI R  | P                                                                 | saya       | 15.27 saya               |

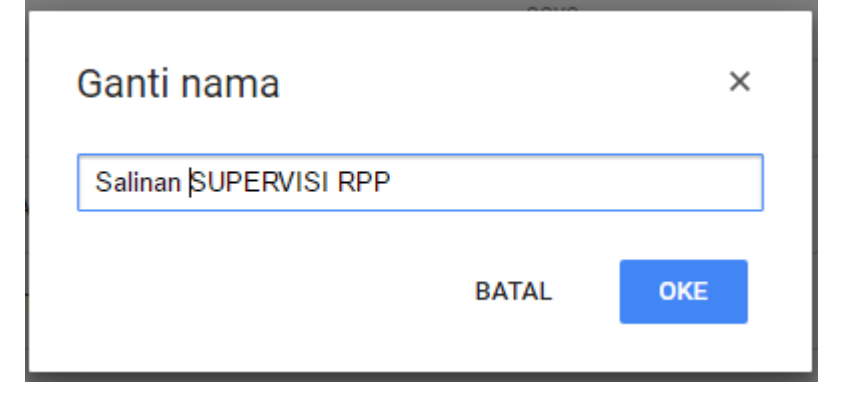

| Ganti nama    |       | ×   |
|---------------|-------|-----|
| SUPERVISI RPP |       |     |
|               |       |     |
|               | BATAL | ΟΚΕ |
|               |       |     |

Kemudian klik OKE. Sukses buat kamu semuanya.